# SAISIR DES RÉFÉRENCES BIBLIOGRAPHIQUES (DANS ZOTERO AVEC LE STYLE LE TAPUSCRIT)

### Sommaire

| 1                                                                                | LITTÉRATURE                                                                                                    | 2                                                              |
|----------------------------------------------------------------------------------|----------------------------------------------------------------------------------------------------|----------------------------------------------------------------|
| 1.1                                                                              | Saisir un ouvrage                                                                                                    | 2                                                              |
| 1.2                                                                              | Saisir un article académique                                                                                                    | 2                                                              |
| 1.3                                                                              | Saisir un chapitre d'ouvrage collectif                                                                                                    | 2                                                              |
| 1.4                                                                              | Saisir un ouvrage ancien réédité                                                                                                    | 3                                                              |
| 1.5                                                                              | Saisir un article de dictionnaire ou d'encyclopédie                                                                                                    | 4                                                              |
| 1.6                                                                              | Saisir une communication lors d'une manifestation académique                                                                                                    | 5                                                              |
| 1.7                                                                              | Saisir une thèse                                                                                                    | 6                                                              |
| 1.8                                                                              | Saisir un mémoire                                                                                                    | 7                                                              |
| 1.9                                                                              | Saisir un document de travail d'un chercheur                                                                                                    | 7                                                              |
| 1.10                                                                             | Saisir un document ou rapport officiel                                                                                                    | 8                                                              |
| 1.11                                                                             | Saisir une loi, un décret, un arrêté                                                                                                    | 9                                                              |
| 1.12                                                                             | Saisir un film                                                                                                    | 10                                                             |
|                                                                                  |                                                                                                    |                                                                |
| 2                                                                                | LITTÉRATURE GRISE                                                                                                    | 11                                                             |
| 2<br>2.1                                                                         | LITTÉRATURE GRISE                                                                                                    | 11<br>11                                                       |
| 2<br>2.1<br>2.2                                                                  | LITTÉRATURE GRISE                                                                                                    | 11<br>11<br>12                                                 |
| 2<br>2.1<br>2.2<br>2.3                                                           | LITTÉRATURE GRISE                                                                                                    | 11<br>11<br>12<br>13                                           |
| 2<br>2.1<br>2.2<br>2.3<br>2.4                                                    | LITTÉRATURE GRISE                                                                                                    | 11<br>12<br>13<br>14                                           |
| 2<br>2.1<br>2.2<br>2.3<br>2.4<br>2.5                                             | LITTÉRATURE GRISE                                                                                                    | 11<br>12<br>13<br>14<br>15                                     |
| 2<br>2.1<br>2.2<br>2.3<br>2.4<br>2.5<br>2.6                                      | LITTÉRATURE GRISE                                                                                                    | 11<br>12<br>13<br>14<br>15<br>16                               |
| 2<br>2.1<br>2.2<br>2.3<br>2.4<br>2.5<br>2.6<br>2.7                               | LITTÉRATURE GRISE                                                                                                    | 11<br>12<br>13<br>14<br>15<br>16<br>17                         |
| 2<br>2.1<br>2.2<br>2.3<br>2.4<br>2.5<br>2.6<br>2.7<br>2.8                        | LITTÉRATURE GRISE                                                                                                    | 11<br>12<br>13<br>14<br>15<br>16<br>17<br>17                   |
| 2<br>2.1<br>2.2<br>2.3<br>2.4<br>2.5<br>2.6<br>2.7<br>2.8<br>2.9                 | LITTÉRATURE GRISE                                                                                                    | 11<br>12<br>13<br>14<br>15<br>16<br>17<br>17<br>17             |
| 2<br>2.1<br>2.2<br>2.3<br>2.4<br>2.5<br>2.6<br>2.7<br>2.8<br>2.9<br>2.10         | LITTÉRATURE GRISE         Saisir un article (papier) d'une revue professionnelle ou grand public         Saisir un article en ligne d'une revue professionnelle ou grand public         Saisir une page Web         Saisir un article de blog         Saisir un post LinkedIn         Saisir un article de dictionnaire ou d'encyclopédie en ligne         Saisir un document en ligne         Saisir un mode d'emploi         Saisir un mode d'emploi | 11<br>12<br>13<br>14<br>15<br>16<br>17<br>17<br>18             |
| 2<br>2.1<br>2.2<br>2.3<br>2.4<br>2.5<br>2.6<br>2.7<br>2.8<br>2.9<br>2.10<br>2.11 | LITTÉRATURE GRISE                                                                                                    | 11<br>12<br>13<br>14<br>15<br>16<br>17<br>17<br>17<br>18<br>19 |

## 1 Littérature

La littérature correspond à toutes les références qui figureront dans la bibliographie.

#### 1.1 Saisir un ouvrage

La saisie d'un livre est abordée dans la vidéo ici. Elle montre comment obtenir la référence suivante :

KOTLER Philip, BOWEN John, MAKENS James C., DÉCAUDIN Jean-Marc, PICHON Paul-Emmanuel et BORIES Denis, 2016, *Marketing du tourisme et de l'accueil*, Montreuil, France, Pearson, xi+420 p.

#### 1.2 Saisir un article académique

La saisie d'un article issue d'une revue scientifique est abordée dans la vidéo <u>ici</u>. Elle montre comment obtenir les références suivantes :

GIL SAURA Irene, EUGENIA RUIZ MOLINA Maria et BERENGUER CONTRÍ Gloria, 2008, « Qualitative and Quantitative Engineering Criteria of Restaurant Wine Lists », *Journal of Wine Research*, 1 mars 2008, vol. 19, n° 1, p. 19-31.

HORVAIS Jean, 2019, « Perceptions et intentions d'enseignants et d'enseignantes ayant en charge des élèves adolescents DI/TSA concernant leur éducation aux médias », *Formation et profession*, 2019, vol. 27, n° 3, p. 77-90.

#### 1.3 Saisir un chapitre d'ouvrage collectif

La saisie d'un livre est abordée dans la vidéo ici. Elle montre comment obtenir la référence suivante :

ROYER Isabelle et ZARLOWSKI Philippe, 2014, « Échantillon(s) » dans Raymond-Alain Thietart (ed.), *Méthodes de recherche en management*, Malakoff, France, Dunod, p. 219-260.

#### 1.4 Saisir un ouvrage ancien réédité

Le livre <u>Physiologie du goît</u> de Brillat-Savarin est paru en 1825. Vous avez consulté une version datant de 1959. Il faut donc préciser la date de l'ouvrage d'origine et la date de l'édition consultée. Dans Zotero, il faut choisir le type de document *Livre*, bien sûr, et préciser, sous la rubrique *Lieu*, avant le lieu, la date de l'édition consultée puis une virgule pour obtenir la référence suivante :

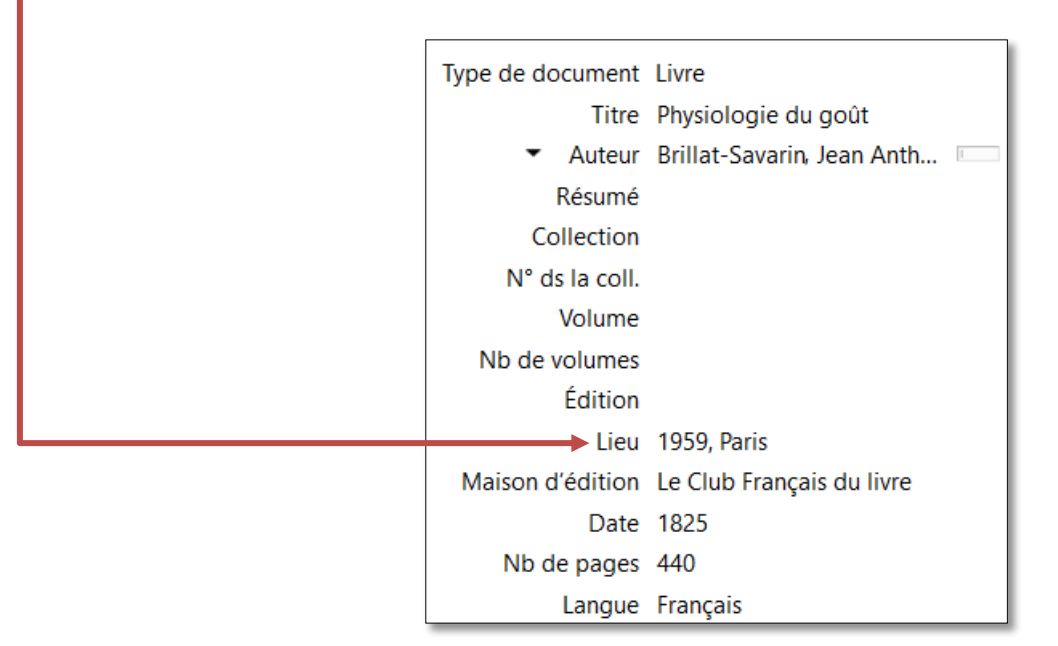

BRILLAT-SAVARIN Jean Anthelme, 1825, *Physiologie du goût*, 1959, Paris, Le Club Français du livre, 440 p.

Ainsi, dans le corps de texte, le renvoi apparaîtra sous la forme suivante :

#### « On devient cuisinier, mais on naît rôtisseur. » (Brillat-Savarin 1825, p. 7)

Le numéro de la page dans laquelle se trouve la phrase citée correspond à la version du livre de 1959.

### 1.5 Saisir un article de dictionnaire ou d'encyclopédie

Les articles de certaines encyclopédies sont reconnus par Zotero comme *Article d'encyclopédie*. Il faut alors passer le nom de l'auteur en minuscule<sup>1</sup> avec une capitale au début et copier-coller l'URL sous la rubrique *Lieu* et couper-le titre de l'encyclopédie de *Maison d'édition* et le coller dans *Titre de l'encycl*.

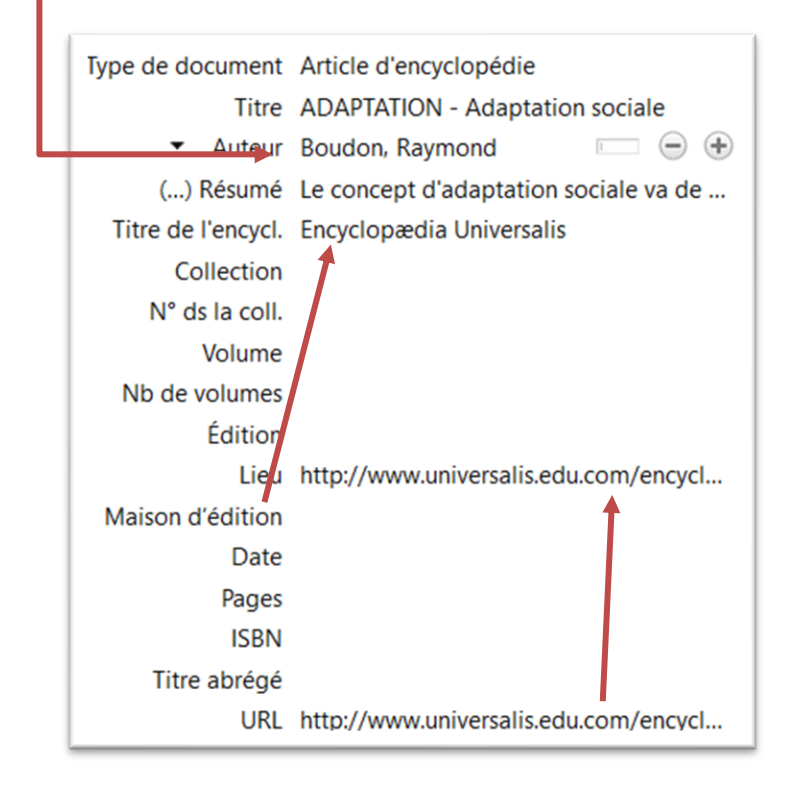

On obtient donc la référence suivante :

BOUDON Raymond, « ADAPTATION - Adaptation sociale » dans *Encyclopædia Universalis*, <u>http://www.universalis.edu.com/encyclopedie/adaptation-adaptation-sociale/</u>.

Si l'URL est très longue, mieux vaut la raccourcir au moyen de <u>Tinyurl</u>, par exemple, pour obtenir finalement :

BOUDON Raymond, « ADAPTATION - Adaptation sociale » dans *Encyclopædia Universalis*, <u>https://tinyurl.com/2mo6ssbn</u>.

<sup>&</sup>lt;sup>1</sup> Un nom de famille ne doit jamais être saisi tout en majuscules. C'est une règle d'<u>orthotypographie</u>.

#### 1.6 Saisir une communication lors d'une manifestation académique

Il peut s'agir d'actes de colloque ou de congrès et de conférences de chercheurs. Il faut souvent saisir manuellement la fiche de référence en choisissant le type de document *Article de colloque*. Si le document est en ligne, sous la rubrique *Lieu*, mieux vaut saisir l'URL plutôt que le lieu où s'est tenue la manifestation.

| Type de document     | Article de colloque                                                                              |
|----------------------|--------------------------------------------------------------------------------------------------|
| Titre                | Divers métiers de l'hôtellerie de la<br>Belle Époque                                             |
| Auteur               | Duten, Jean-Pierre                                                                               |
| Date                 | 29-30 mars 2007                                                                                  |
| Titre des actes      |                                                                                                  |
| Intitulé du colloque | Histoire du travail dans l'hôtellerie et la<br>restauration sur la Côte d'Azur au XXe<br>siècle  |
| Lieu                 | Nice                                                                                             |
| Maison d'édition     | Histoire du travail dans l'hôtellerie et la<br>restauration sur la Côte d'Azur au XXe<br>siècle. |
| Volume               |                                                                                                  |
| Pages                | 17-24                                                                                            |

On obtiendra alors la référence suivante :

Duten Jean-Pierre, 2007, « Divers métiers de l'hôtellerie de la Belle Époque », Nice, Histoire du travail dans l'hôtellerie et la restauration sur la Côte d'Azur au XXe siècle.

#### 1.7 Saisir une thèse

Toutes les thèses françaises sont recensées sur le site <u>https://www.theses.fr/</u>. Dans Zotero, il existe un type de document *Thèse*, mais il faut ajouter le diplôme sous la rubrique *Type*, le lieu où se trouve l'université et le nombre de pages.

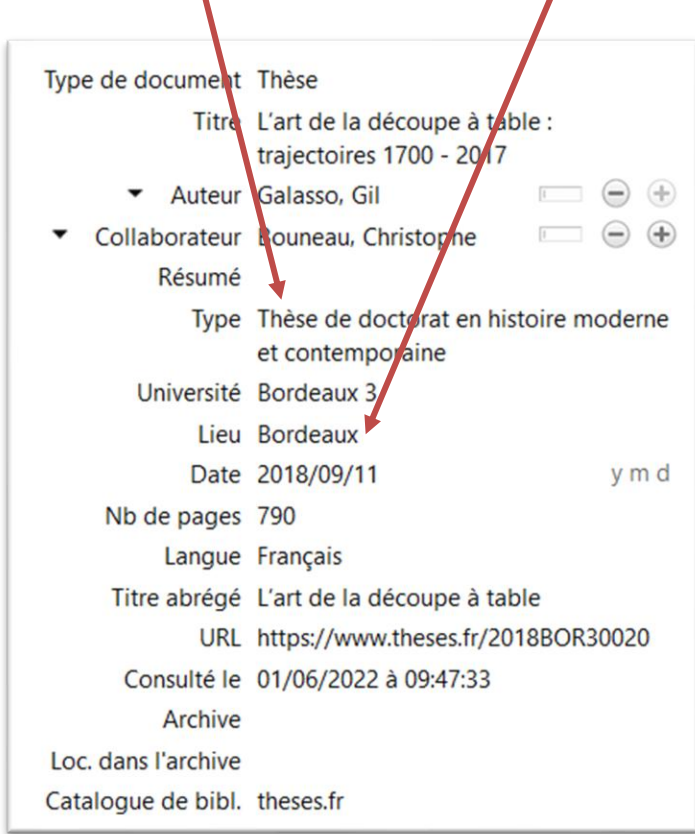

Vous obtiendrez alors la référence suivante :

GALASSO Gil, 2018, L'art de la découpe à table : trajectoires 1700 - 2017, Thèse de doctorat en histoire moderne et contemporaine, Bordeaux 3, Bordeaux, 790 p.

#### 1.8 Saisir un mémoire

Un mémoire peut être trouvé sur Dante comme <u>ici</u>. Il faut lui affecter le type *Thèse* et compléter la fiche en précisant le nom de l'auteur, le type de document et le diplôme, l'université, le lieu, l'année et le nombre de page.

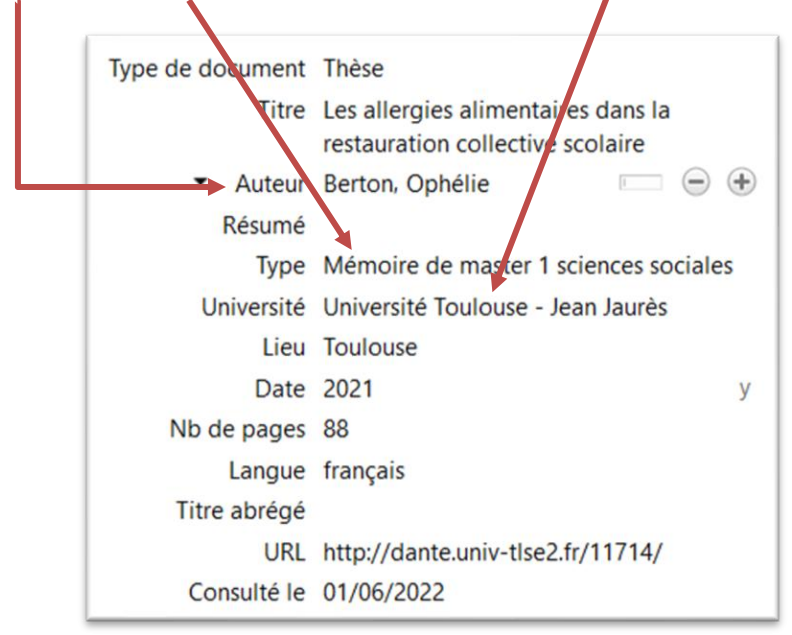

Vous obtiendrez la référence suivante :

BERTON Ophélie, 2021, *Les allergies alimentaires dans la restauration collective scolaire*, Mémoire de master 1 sciences sociales, Université Toulouse - Jean Jaurès, Toulouse, 88 p.

#### 1.9 Saisir un document de travail d'un chercheur

Les chercheurs mettent en ligne des documents de travail qui ne sont pas publiés dans une revue ou un livre. Ces sources doivent figurer dans la bibliographie. Dans Zotero, ils doivent être considérés de type *Rapport* et leur emplacement doit être saisi sous la rubrique *Lieu* :

| Type de document           | Rapport                                                                   |
|----------------------------|---------------------------------------------------------------------------|
| Titre                      | Qui a eu cette idée folle, un jour, d'inventer<br>[les notes à] l'école ? |
| <ul> <li>Auteur</li> </ul> | Maulini, Olivier 💿 😑 🕀                                                    |
| Résumé                     |                                                                           |
| N° du rapport              |                                                                           |
| Type de rapport            |                                                                           |
| Titre de la coll.          |                                                                           |
| Lieu                       | https://www.unige.ch/fapse/SSE/teachers/ma                                |
| Institution                |                                                                           |
| Date                       | Février 1996 m y                                                          |
| Pages                      | 10                                                                        |
| Langue                     |                                                                           |
| Titre abrégé               |                                                                           |
| URL                        | https://www.unige.ch/fapse/SSE/teachers/ma                                |

Vous obtiendrez la référence suivante :

MAULINI Olivier, 1996, *Qui a eu cette idée folle, un jour, d'inventer [les notes à] l'école ?*, https://www.unige.ch/fapse/SSE/teachers/maulini/publ-9601.pdf.

### 1.10 Saisir un document ou rapport officiel

Un rapport ou un document officiel comme celui disponible à partir d'<u>ici</u> doit être saisi avec le type *Rapport*, mais il faut compléter souvent de nombreuses rubriques : *Auteur*, N° *du rapport*, *Lieu*, *Institution* :

| Type de document<br>Titre  | Rapport<br>Loi Egalim un an après : le com<br>est pas - Sénat | ote n'y           |   |
|----------------------------|---------------------------------------------------------------|-------------------|---|
| <ul> <li>Auteur</li> </ul> | Gremillet, Daniel                                             | $\Theta$ $\oplus$ |   |
| <ul> <li>Auteur</li> </ul> | Raison, Michel                                                | $\Theta \oplus$   |   |
| <ul> <li>Auteur</li> </ul> | Loisier, Anne-Catherine                                       | • •               |   |
| Résumé                     |                                                               |                   |   |
| N° du rapport              | 89                                                            |                   |   |
| Type de rapport            |                                                               |                   |   |
| Titre de la coll.          |                                                               |                   |   |
| Lieu                       | France                                                        |                   | J |
| Institution                | Sénat 🚽                                                       |                   |   |
| Date                       | 30/10/2019                                                    | d m y             |   |
| Pages                      | 163                                                           |                   |   |
| Langue                     |                                                               |                   |   |
| Titre abrégé               |                                                               |                   |   |
| URL                        | http://www.senat.fr/notice-rapp                               | ort/20            |   |
| Consulté le                | 01/06/2022 à 17:35:48                                         |                   |   |

Vous obtiendrez la référence suivante, dans laquelle, curieusement, le nombre de pages ne figure pas :

GREMILLET Daniel, RAISON Michel et LOISIER Anne-Catherine, 2019, *Loi Egalim un an après : le compte n'y est pas - Sénat*, France, Sénat.

#### 1.11 Saisir une loi, un décret, un arrêté

Une loi, un arrêté, un décret, etc. doivent être référencés avec le type de document *Page Web* puisqu'ils sont le plus souvent en ligne. Pour une loi, par exemple, l'auteur est la République française. Afin d'éviter d'avoir des renvois trop longs dans le corps de texte, mieux vaut saisir comme nom «RF» et comme prénom « (République française) ».

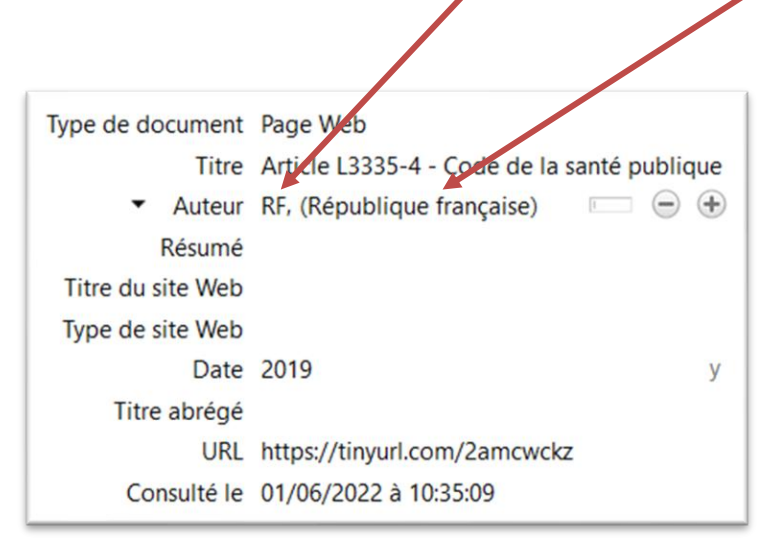

Vous obtiendrez la référence suivante :

RF (République française), 2019, *Article L3335-4 - Code de la santé publique*, <u>https://www.legifrance.gouv.fr/codes/article\_lc/LEGIARTI000039650350/</u>, 2019, consulté le 1 juin 2025.

Si l'URL est très longue, mieux vaut la raccourcir au moyen de Tinyurl, par exemple, pour obtenir finalement :

RF (République française), 2019, *Article L3335-4 - Code de la santé publique*, <u>https://tinyurl.com/2amcwckz</u>, 2019, consulté le 1 juin 2025.

Ainsi, dans le corps de texte, le renvoi ne sera pas trop long :

L'article L3335-4 du Code de la santé publique (RF 2019) précise que les organisateurs...

#### 1.12 Saisir un film

Avec le style Le Tapuscrit, la saisie d'un film, comme <u>Mondovino</u>, avec le type de document *Film* donne des résultats catastrophiques. Il faut utiliser le type de document *Article de colloque* et saisir le titre du film sous la rubrique *Titre*, le nom réalisateur dans *Auteur*, la durée dans *Lieu*, le distributeur dans *Maison d'édition*.

1

| Type de document           | Article de colloque                   |
|----------------------------|---------------------------------------|
| Titre                      | Mondovino                             |
| <ul> <li>Auteur</li> </ul> | Nossiter, Jonathan 🛛 😑 🕀              |
| () Résumé                  | Sur trois continents, Mondovino met e |
| Date                       | 2004 у                                |
| Titre des actes            |                                       |
| Intitulé du colloque       |                                       |
| Lieu                       | 2 h 15                                |
| Maison d'édition           | Diaphana Films                        |
| Volume                     |                                       |
| Pages                      |                                       |
| Collection                 |                                       |
| Langue                     |                                       |
| DOI                        |                                       |
| ISBN                       |                                       |
| Titre abrégé               | Mondovino                             |
| URL                        |                                       |
| Consulté le                | 01/06/2022 à 10:17:30                 |
| Archive                    |                                       |
| Loc. dans l'archive        |                                       |
| Catalogue de bibl.         | www.allocine.fr                       |
| Cote                       |                                       |
| Autorisations              |                                       |
| Extra                      |                                       |
| Date d'ajout               | 24/08/2022 à 17:55:54                 |
| Modifiála                  | 01/00/0000 à 10·25·02                 |

On obtiendra alors obtenir la référence suivante (en bibliographie) :

NOSSITER Jonathan, 2004, « Mondovino », 2 h 15, Diaphana Films.

## 2 Littérature grise

La littérature grise correspond à toutes les références qui seront copiées-collées en note de bas de page.

### 2.1 Saisir un article (papier) d'une revue professionnelle ou grand public

Pour référencer un article d'une revue papier (ou en ligne, mais sur un site nécessitant un abonnement ou un achat), comme celui <u>ici</u>, il faut choisir le type *Article de revue* et saisir manuellement toutes les données.

| Type de document<br>Titre  | Article de revue<br>Hybridation des concepts - Le début<br>d'un nouveau cycle hôtelier |
|----------------------------|----------------------------------------------------------------------------------------|
| <ul> <li>Auteur</li> </ul> | Panayotis, Vangelis 💿 😑 🛨                                                              |
| Résumé                     |                                                                                        |
| Publication                | Espaces tourisme et loisirs                                                            |
| Volume                     |                                                                                        |
| Numéro                     | 344                                                                                    |
| Pages                      | 12-15                                                                                  |
| Date                       | 9/2018 m y                                                                             |

Vous obtiendrez la référence suivante (à copier-coller en note de bas de page) :

## PANAYOTIS Vangelis, 2018, « Hybridation des concepts - Le début d'un nouveau cycle hôtelier », *Espaces tourisme et loisirs*, septembre 2018, n° 344, p. 12-15.

Dans le cas d'un article papier (type de document *Article de revue*) dont l'auteur est inconnu, on saisira « Anonyme » dans les rubriques *Nom* pour obtenir, par exemple, la référence suivante :

Anonyme, 1973, « La nouvelle hôtellerie parisienne », France Aviation, mars 1973, nº 219, p. 2.

#### 2.2 Saisir un article en ligne d'une revue professionnelle ou grand public

Pour référencer un article disponible en ligne (sans abonnement), comme celui <u>ici</u>, il suffit d'utiliser le connecteur de votre navigateur, mais il faut compléter certaines informations manquantes dans le type de document *Page Web*.

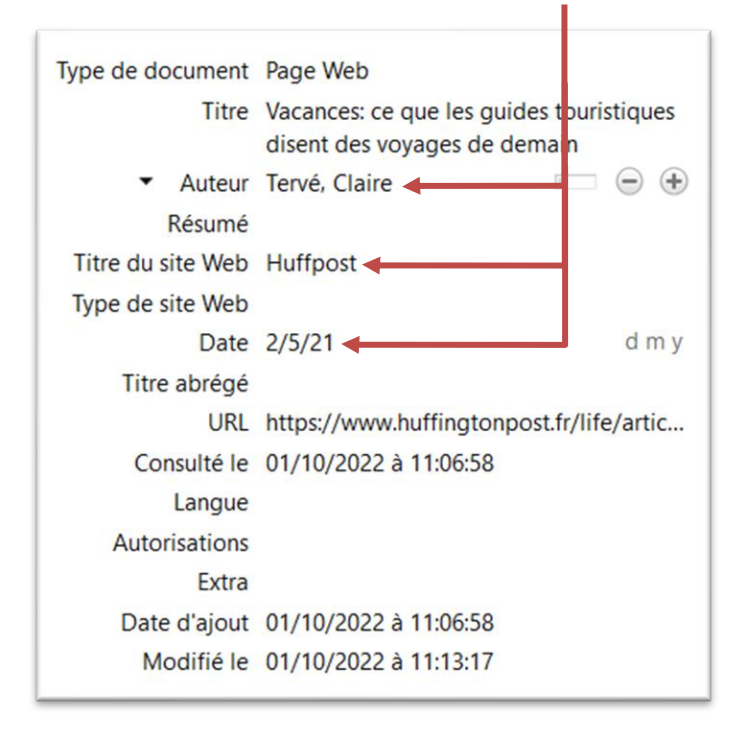

On obtient ainsi la référence suivante (à copier-coller en note de bas de page) :

TERVÉ Claire, 2021, *Vacances: ce que les guides touristiques disent des voyages de demain*, <u>https://www.huffingtonpost.fr/life/article/vacances-ce-que-les-guides-touristiques-disent-des-voyages-de-demain 180366.html</u>, 2 mai 2021, consulté le 1 octobre 2025.

Si l'URL est très longue, mieux vaut la raccourcir au moyen de Tinyurl, par exemple, pour obtenir finalement :

TERVÉ Claire, 2021, *Vacances: ce que les guides touristiques disent des voyages de demain*, <u>https://tinyurl.com/2jj5dbbx</u>, 2 mai 2021, consulté le 1 octobre 2025.

Pour un article en ligne dont l'auteur est inconnu, il faut saisir le titre du site Web sous la rubrique *Nom*, afin d'obtenir, par exemple :

Hospitality, 2022, *Hébergement loisirs, le grand gagnant de la résilience* ?, <u>https://tinyurl.com/2rxguarw</u>, 7 octobre 2022, consulté le 24 mai 2025.

#### 2.3 Saisir une page Web

Pour saisir une page Web (qui n'est pas celle d'un article de revue ou journal en ligne)comme celle <u>ici</u>, il suffit d'utiliser le connecteur de votre navigateur, mais il faut le plus souvent compléter le nom de l'auteur, en général celui de l'organisation qui a publié le site.

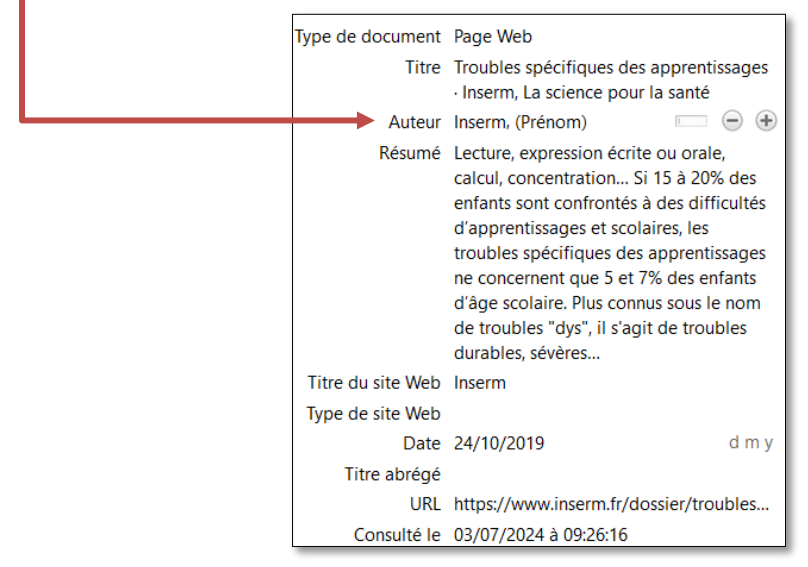

On obtient ainsi la référence suivante (à copier-coller en note de bas de page) :

INSERM, 2019, *Troubles spécifiques des apprentissages · Inserm, La science pour la santé*, <u>https://www.inserm.fr/dossier/troubles-specifiques-apprentissages/</u>, 24 octobre 2019, consulté le 3 juillet 2025.

Il arrive que la date de la dernière mise à jour de la page Web ne soit pas précisée. Un moyen pour l'obtenir (qui ne fonctionne pas toujours) est de saisir dans la barre d'adresse *inurl*: avant l'URL, par exemple :

#### inurl:https://www.definitions-marketing.com/definition/rate-shopper/

L'auteur de la page Web n'est pas toujours clair. Il peut s'agir d'une institution, d'une personne physique. Mais s'il n'est pas possible de déterminer l'auteur, il faut alors saisir le titre du site Web sous la rubrique *Nom*, comme dans cette page dont la date de la dernière mise à jour est inconnue :

## campings.com, *Quelle est la différence entre glamping et camping ?*, <u>https://tinyurl.com/yy3d82ob</u>, consulté le 23 septembre 2025.

#### 2.4 Saisir un article de blog

Un article de blog est une page Web particulière. Vous pouvez adopter le type de document Billet de blog

| Type de document           | Billet de blog                           |
|----------------------------|------------------------------------------|
| Titre                      | La classe inversée pour sauver l'école ? |
| <ul> <li>Auteur</li> </ul> | Lozac'h, Anthony 📃 😑 🕀                   |
| () Résumé                  | 2022. La journaliste du Monde Marylin    |
| Titre du blog              | L'ÉCOLE DE DEMAIN                        |
| Type de site Web           |                                          |
| Date                       | 2013-09-17T15:44:02+00:00 y m d          |
| URL                        | https://tinyurl.com/2mv4qou5             |
| Consulté le                | 01/10/2022 à 08:17:43                    |
| Langue                     | fr-FR                                    |

Vous obtiendrez la référence suivante (à copier-coller en note de bas de page):

LOZAC'H Anthony, 2013, La classe inversée pour sauver l'école ?, https://ecolededemain.wordpress.com/2013/09/17/la-classe-inversee-pour-sauver-lecole/, 17 septembre 2013, consulté le 4 septembre 2025.

Si l'URL est très longue, mieux vaut la raccourcir au moyen de Tinyurl, par exemple, pour obtenir finalement :

LOZAC'H Anthony, 2013, *La classe inversée pour sauver l'école ?*, <u>https://tinyurl.com/2mv4qou5</u>, 17 septembre 2013, consulté le 4 septembre 2025.

#### 2.5 Saisir un post LinkedIn

Pour un <u>post LinkedIn</u> il faut adopter le type de document *Billet de blog*. Mais, curieusement, LinkedIn n'indique pas la date exacte du post. Voici comment l'obtenir : en haut et à droite cliquez sur les trois points > *Copier le lien vers le post* 

|                        |                                                                                     |        | _ |
|------------------------|-------------------------------------------------------------------------------------|--------|---|
| 1                      | Bernard Boutboul • 2e<br>Président de Gira<br>Accéder à mon site web<br>1 an(s) • S | Suivre |   |
| 9 réflexio<br>prochair | ons qui sont déjà, ou seront peut-être les facteurs clés de succ<br>nes années :    | ès des |   |

Accéder à la page à l'adresse <u>https://ollie-boyd.github.io/Linkedin-post-timestamp-extractor/</u> et coller le lien > cliquer sur *Get Uploaded date ©* la date exacte s'affiche (en anglais) ce qui permet de compléter la référence :

| Type de document<br>Titre | Billet de blog<br>9 réflexions qui sont déjà, ou seront<br>peut-être les facteurs clés de succès des |
|---------------------------|----------------------------------------------------------------------------------------------------|
| ▼ Auteur                  | prochaines années<br>Boutboul, Bernard                                                               |
| Résumé                    |                                                                                                    |
| Titre du blog             |                                                                                                    |
| Type de site Web          | LinkedIn                                                                                             |
| Date                      | 31/7/2023 d m y                                                                                      |
| URL                       | https://www.linkedin.com/feed/update                                                                 |
| Consulté le               | 13/08/2024 à 12:02:58                                                                                |

Vous obtiendrez la référence suivante (à copier-coller en note de bas de page):

Boutboul Bernard, 2023, 9 réflexions qui sont déjà, ou seront peut-être les facteurs clés de succès des prochaines années, https://www.linkodin.com/food/update/urn:livactivity:7001667058806185244/\_21 iuillet 2022

https://www.linkedin.com/feed/update/urn:li:activity:7091667958896185344/, 31 juillet 2023, consulté le 13 août 2025.

Puisqu'une URL LinkedIn est toujours très longue, il faut la raccourcir au moyen de <u>Tinyurl</u>, par exemple, pour obtenir finalement :

Boutboul Bernard, 2023, *9 réflexions qui sont déjà, ou seront peut-être les facteurs clés de succès des prochaines années*, <u>https://tinyurl.com/22z3caf8</u>, 31 juillet 2023, consulté le 13 août 2025.

#### 2.6 Saisir un article de dictionnaire ou d'encyclopédie en ligne

Même s'il vaut toujours mieux utiliser des sources académiques pour définir un terme, on peut être amené à référencer un article d'un dictionnaire ou d'une encyclopédie en ligne comme celui <u>ici</u>. Pour le référencer, il faut choisir le type de document *Article d'encyclopédie* et compléter la fiche en précisant :

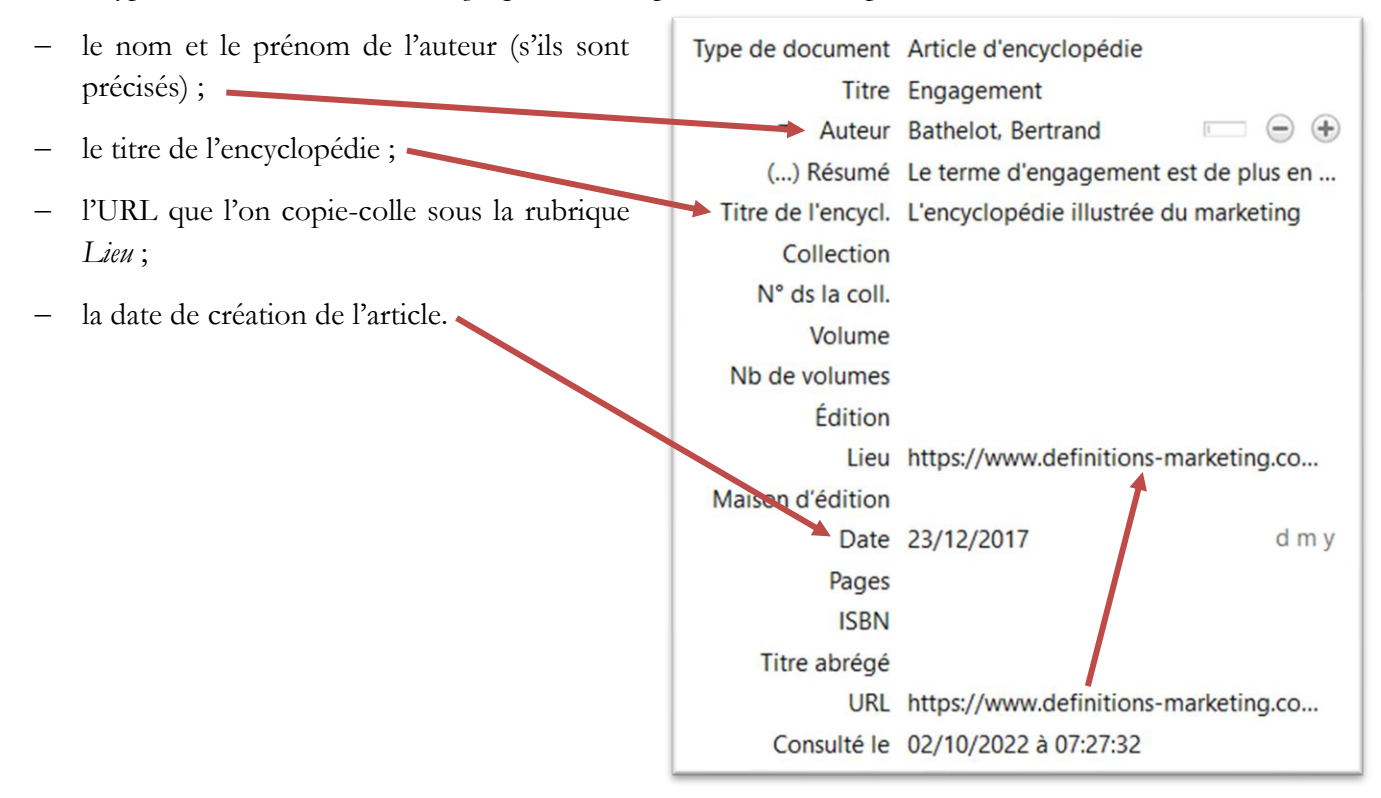

Ainsi, on obtiendra la référence suivante :

BATHELOT Bertrand, « Engagement » dans *L'encyclopédie illustrée du marketing*, <u>https://www.definitions-marketing.com/definition/engagement/</u>.

### 2.7 Saisir un document en ligne

Pour un document en ligne au format PDF comme cette <u>carte des vins</u> accessible à partir de la page Web <u>ici</u>, il faut saisir manuellement la fiche de référence en choisissant le type de document *Page Web*. La date de création se trouve souvent dans les métadonnées du document<sup>2</sup>.

| Type de document           | Page Web                                    |
|----------------------------|---------------------------------------------|
| Titre                      | La carte des vins                           |
| <ul> <li>Auteur</li> </ul> | Brasserie Zeyer, (Prénom) 💿 😑 🕀             |
| Résumé                     |                                             |
| Titre du site Web          |                                             |
| Type de site Web           |                                             |
| Date                       | 8/6/2023 d m y                              |
| Titre abrégé               |                                             |
| URL                        | https://brasserielezeyer.com/wp-content/upl |
| Consulté le                | 17/09/2023                                  |

Vous obtiendrez alors la référence suivante :

BRASSERIE ZEYER, 2023, *La carte des vins*, <u>https://brasserielezeyer.com/wp-</u> <u>content/uploads/menus/le zeyer carte des vins.pdf</u>, 8 juin 2023, consulté le 17 septembre 2025.

Si l'URL est très longue, mieux vaut la raccourcir au moyen de Tinyurl, par exemple, pour obtenir finalement :

BRASSERIE ZEYER, 2023, *La carte des vins*, <u>https://tinyurl.com/yl9fha7c</u>, 8 juin 2023, consulté le 17 septembre 2025.

Pour connaître la date de création d'un document PDF, il faut l'ouvrir avec un lecteur de PDF, comme Adobe Acrobat Reader, et étudier les propriétés du document.

| Description Sécu | urité Polices | Vue initiale   | Personnalisées | Avancées |  |                             |
|------------------|---------------|----------------|----------------|----------|--|-----------------------------|
| Description      |               |                |                |          |  |                             |
| Fich             | hier: Le Zeye | er - Paris.pdf |                |          |  |                             |
| т                | ïtre :        |                |                |          |  |                             |
| Aut              | teur :        |                |                |          |  |                             |
| Su               | ujet :        |                |                |          |  |                             |
| Mots-o           | clés :        |                |                |          |  |                             |
|                  |               |                |                |          |  |                             |
|                  |               |                |                |          |  |                             |
| Date de créat    | tion: 08/06/2 | 2023 19:20:15  |                |          |  | Métadonnéos supplémentairos |

#### 2.8 Saisir un document interne

Dans le cas d'un document interne d'une organisation, il peut être placé en annexe s'il n'est pas confidentiel ni trop lourd et dans ce cas il n'est pas nécessaire de le référencer dans Zotero. Si vraiment vous voulez le référencer, utilisez le type de document *Document*.

### 2.9 Saisir un mode d'emploi

Pour le mode d'emploi d'un matériel ou d'un logiciel, qu'il soit en ligne ou seulement en version papier, on peut le référencer comme un *Document*.

<sup>&</sup>lt;sup>2</sup> Pour afficher les métadonnées d'un fichier PDF, dans Adobe Acrobat : *Ctrl+D* ou clic droit et *Propriétés du document*.

#### 2.10 Saisir un cours

Les données d'un cours doivent être saisie manuellement en utilisant le type de document Rapport. Le nom du diplôme doit être saisi après l'intitulé du cours.

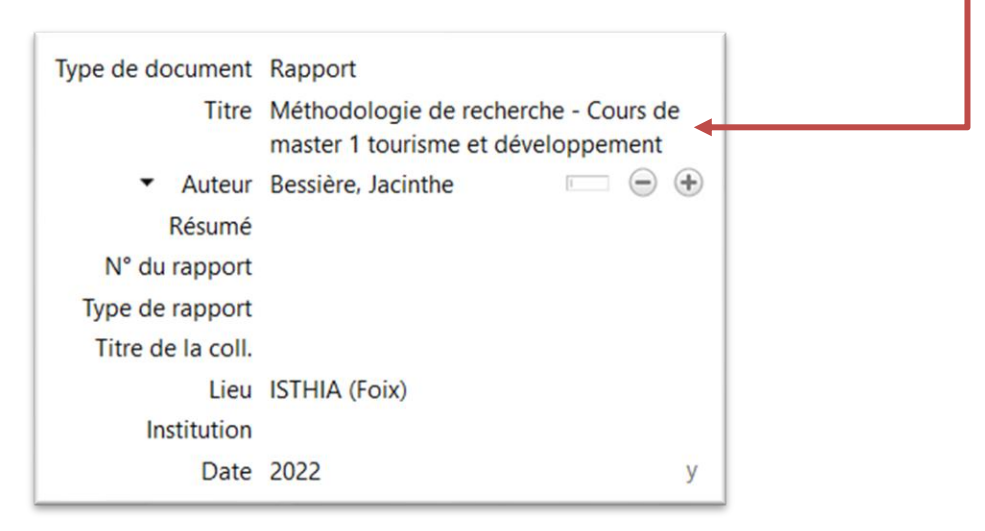

Vous obtiendrez la référence suivante (à copier-coller en note de bas de page):

BESSIÈRE Jacinthe, 2022, Méthodologie de recherche - Cours de master 1 tourisme et développement, ISTHIA (Foix).

#### 2.11 Saisir une vidéo

Avec le style Le Tapuscrit, la saisie d'une vidéo comme celle <u>ici</u>, dans le type de document *Enregistrement vidéo* donne des résultats catastrophiques. Il faut utiliser le type de document *Article de colloque*.

Pour une vidéo en ligne, il faut saisir le titre de la vidéo sous la rubrique *Titre*, le créateur dans *Auteur*, l'URL dans *Lieu*.

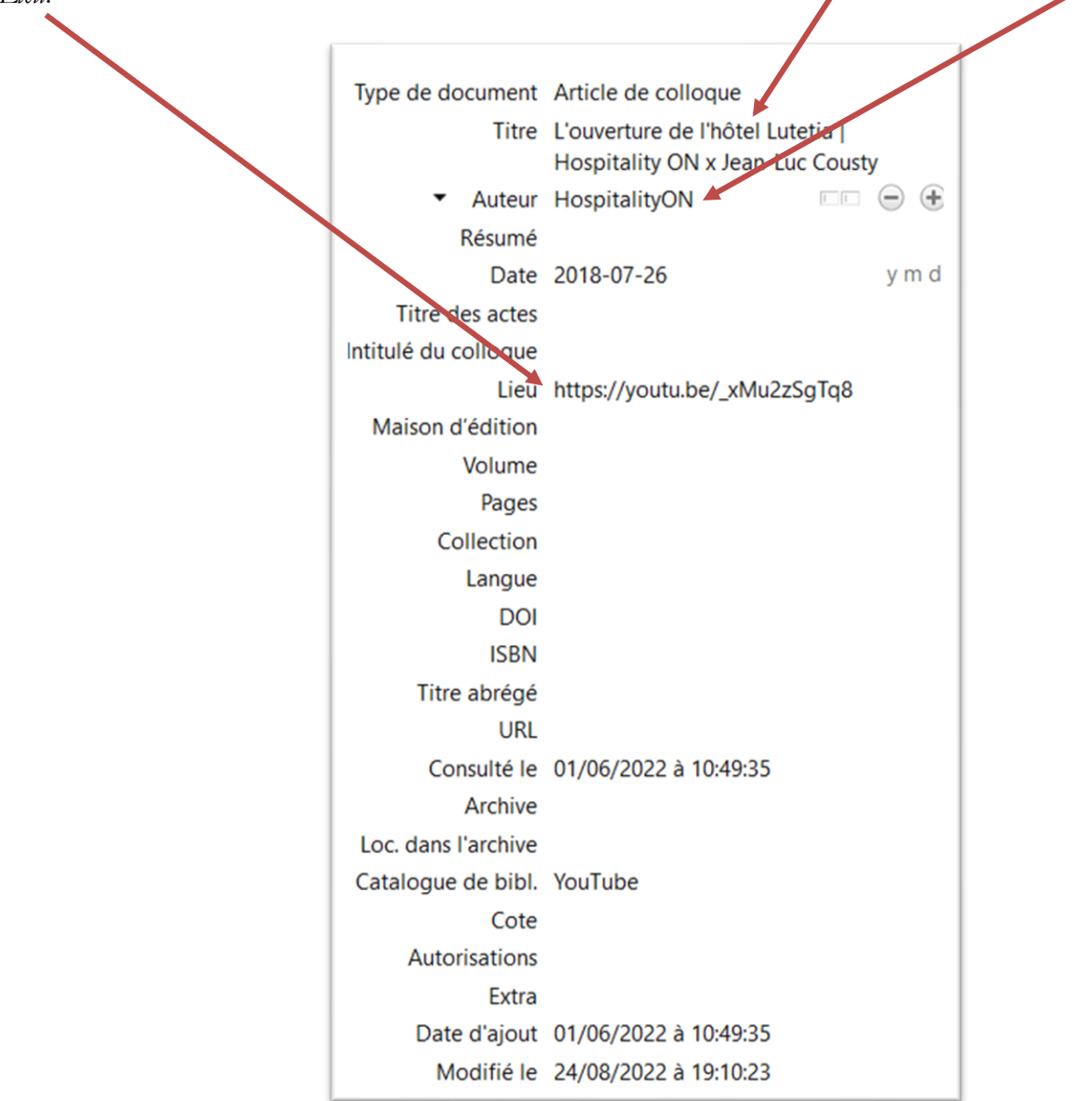

On obtient la référence suivante (à copier-coller en note de bas de page) :

HOSPITALITYON, 2018, « L'ouverture de l'hôtel Lutetia | Hospitality ON x Jean-Luc Cousty », <u>https://youtu.be/\_xMu2zSgTq8</u>.

#### 2.12 Saisir un courriel

Vous avez reçu un courriel qui comporte des éléments utiles pour votre mémoire. Utilisez le type de document *Courriel* et saisissez l'objet/sujet, le nom de l'expéditeur ainsi que la date de réception du courriel.

| Type de document           | Courriel                                        |
|----------------------------|-------------------------------------------------|
| Sujet                      | Re : Question sur l'approvisionnement e<br>vins |
| <ul> <li>Auteur</li> </ul> | Lepeltier, Pascaline 📃 😑 🤄                      |
| Résumé                     |                                                 |
| Date                       | 14/12/2020 d m j                                |
| Titre abrégé               |                                                 |
| URL                        |                                                 |
| Consulté le                |                                                 |
| Langue                     |                                                 |
| Autorisations              |                                                 |
| Extra                      |                                                 |
| Date d'ajout               | 01/10/2022 à 08:02:26                           |
| Modifié le                 | 01/10/2022 à 08:05:24                           |
|                            |                                                 |

Vous obtiendrez la référence suivante (à copier-coller en note de bas de page) :

LEPELTIER Pascaline, 2020, « Re : Question sur l'approvisionnement en vins ».